# Manual de usuario POS BAC Credomatic

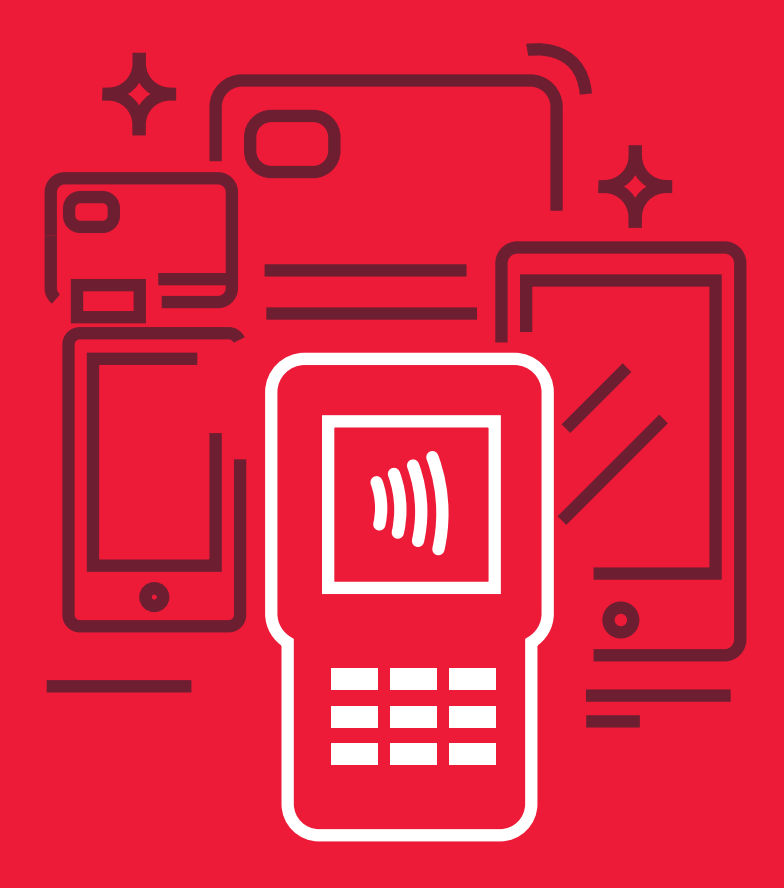

# Manual de uso para POS Verifone

Modelos: VX520 VX675

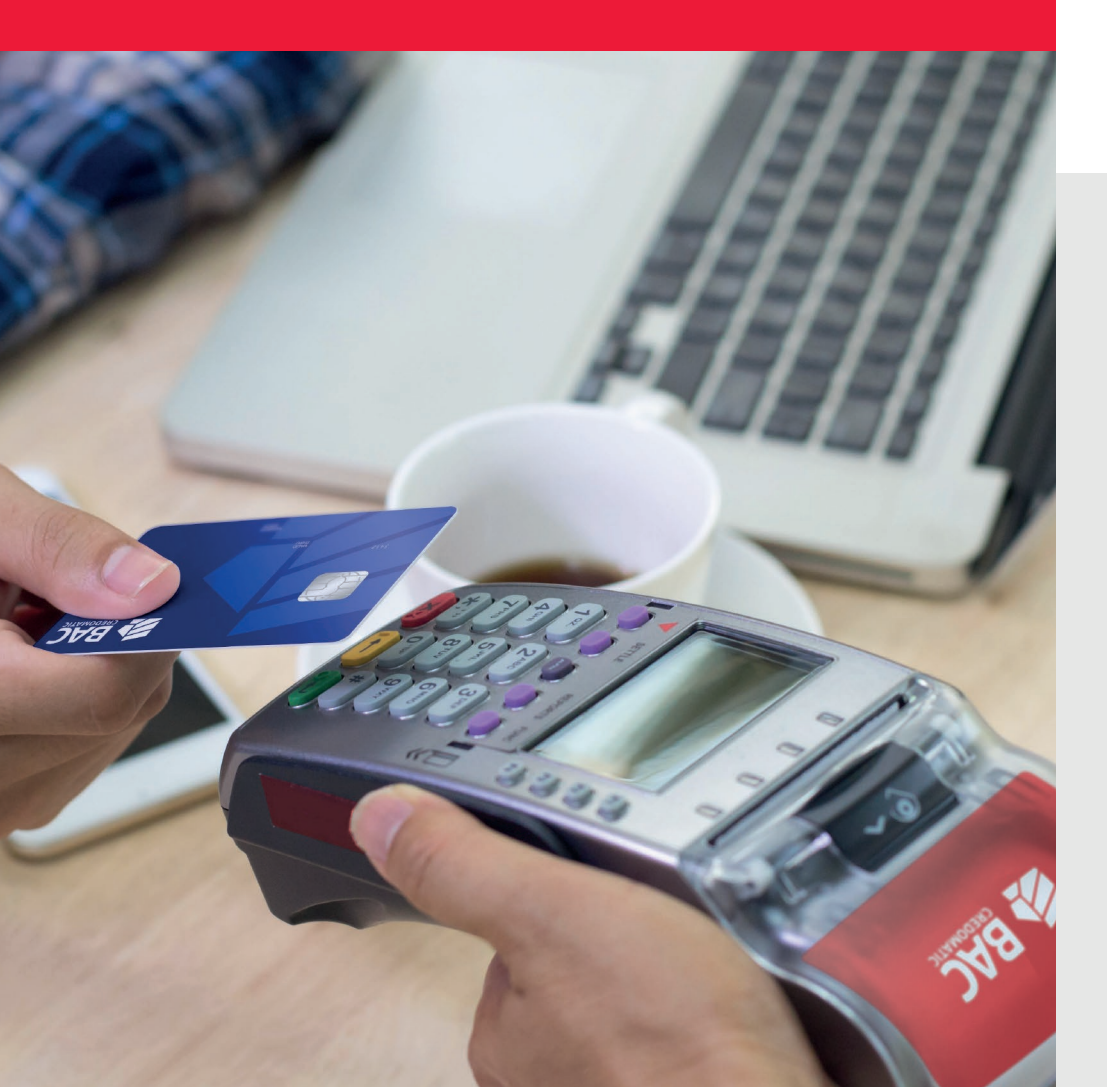

### Pago sin contacto o NFC

- 1- Digite el monto y presione ENTER
- 2- Presione ENTER para la confirmación de la Venta
- 3- Pos brindara mensaje en pantalla venta rápida (cliente acerca tarjeta o teléfono a pantalla de POS)
- 4- Retirar tarjeta o telefono cuando aparezca mensaje en Pantalla **REMUEVA TARJETA**
- 5- Retirar voucher y luego presione ENTER para impresión de la copia

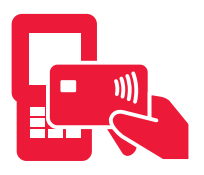

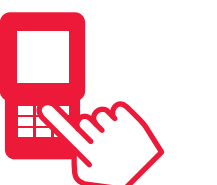

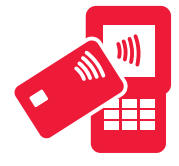

Solicita pagar sin contacto

El cajero ingresa el monto

Acerca la tarjeta

# Si la tarjeta no tiene el simbolo "sin contacto" procesar de la siguiente manera:

# Ventas con tarjetas de CHIP (EMV)

- 1- Digite el monto y presione ENTER
- 2- Presione ENTER para la confirmación de la venta
- 3- POS brindara mensaje en pantalla venta rápida
- 4- Inserte la tarjeta
- 5- Espere mientras se realiza la transacción
- 6- Retirar voucher y luego presione ENTER para impresión de la copia
- 7- Retirar tarjeta cuando aparezca mensaje en pantalla

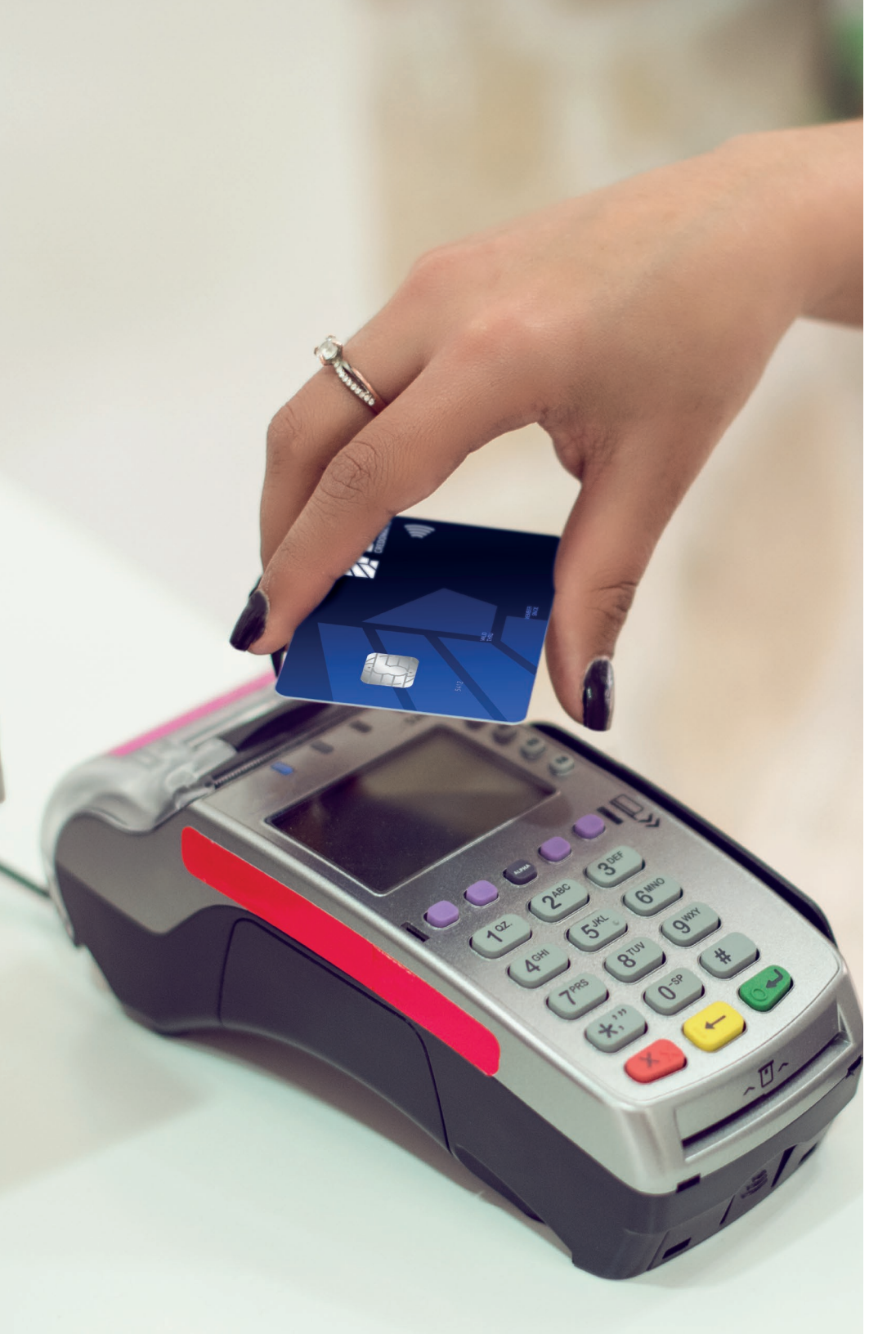

## Compra en cuotas

- 1- Presione la tecla F2
- 2- Seleccione la opción PLAN PAGOS (con las teclas cursoras) y presione ENTER
- 3- Deslice la tarjeta
- 4- Seleccione el plazo a utilizar (con las teclas cursoras) y presione ENTER

Compra cuotas 3 meses Compra cuotas 6 meses Compra cuotas 9 meses Compra cuotas 12 meses

- 5- Digite los últimos 4 números de la tarjeta y presione ENTER
- 6- Digite el monto y presione ENTER
- 7- Presione ENTER para la confirmación de la venta de compra en cuotas
- 8- Retirar voucher y luego presione ENTER para impresión de la copia

#### **Consulta de Puntos**

- 1- Presione la tecla F2
- 2- Seleccione la opción de TRANSACCIONES (F6,F7)
- 3- Selecciona la opción PUNTOS (F6,F7)
- 4- Seleccione la opción CONSULTA
- 5- Deslice la tarjeta
- 6- Digite el plan de PUNTOS (4) y presione ENTER
- 7- Espere mientras POS realiza la consulta

### Venta de Puntos

- 1- Presione la tecla F2
- 2- Seleccione la opción de TRANSACCIONES (F6,F7)
- 3- Selecciona la opción PUNTOS (F6,F7)
- 4- Seleccione la opción VENTA
- 5- Deslice la tarjeta
- 6- Digite los últimos 4 números de la tarjeta y Presione ENTER
- 7- Digite el total de puntos a canjear y Presiona ENTER
- 8- Digite el plan de **PUNTOS (4)** y presione **ENTER**
- 9- Espere mientras POS realiza el canje de Puntos
- 10- Retirar voucher y luego presione ENTER para impresión de la copia

# Reimpresión

- 1- Presione F3
- 2- Seleccione la opción DUPLICADO
- 3- Seleccione la opción FACTURA
- 4- Digite el número de factura a REIMPRIMIR y presione ENTER
- 5- Retirar voucher

# Anulación

- 1- Presione la Tecla F2
- 2- Seleccione ANULACIÓN
- 3- Digite clave de acceso
- 4- Digite el número de factura y presione ENTER
- 5- Presione ENTER si es correcto de lo contrario presione CANCEL
- 6- Espere mientras POS realiza la anulación
- 7- Retirar voucher y luego presione ENTER para impresión de la copia

# Reportes

- 1- Presione la tecla F2
- 2- Seleccione **REPORTES**
- 3- Digite su clave de acceso
- 4- Seleccione la opción de DETALLE IMP
- 5- Retirar voucher de reportes

# Cierre

- 1- Presione la tecla F2
- 2- Seleccione **CIERRE**
- 3- Digite la clave de acceso y presione ENTER
- 4- Retirar voucher de cierres

\*Nota: Para encender el POS presione la tecla verde (Enter) y para apagar presione la tecla amarilla (Clear) y la tecla que tiene un punto (Arriba de enter) al mismo tiempo. Autogestiones POS BAC Credomatic

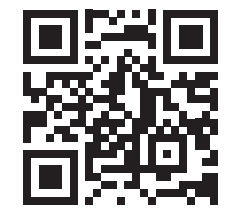

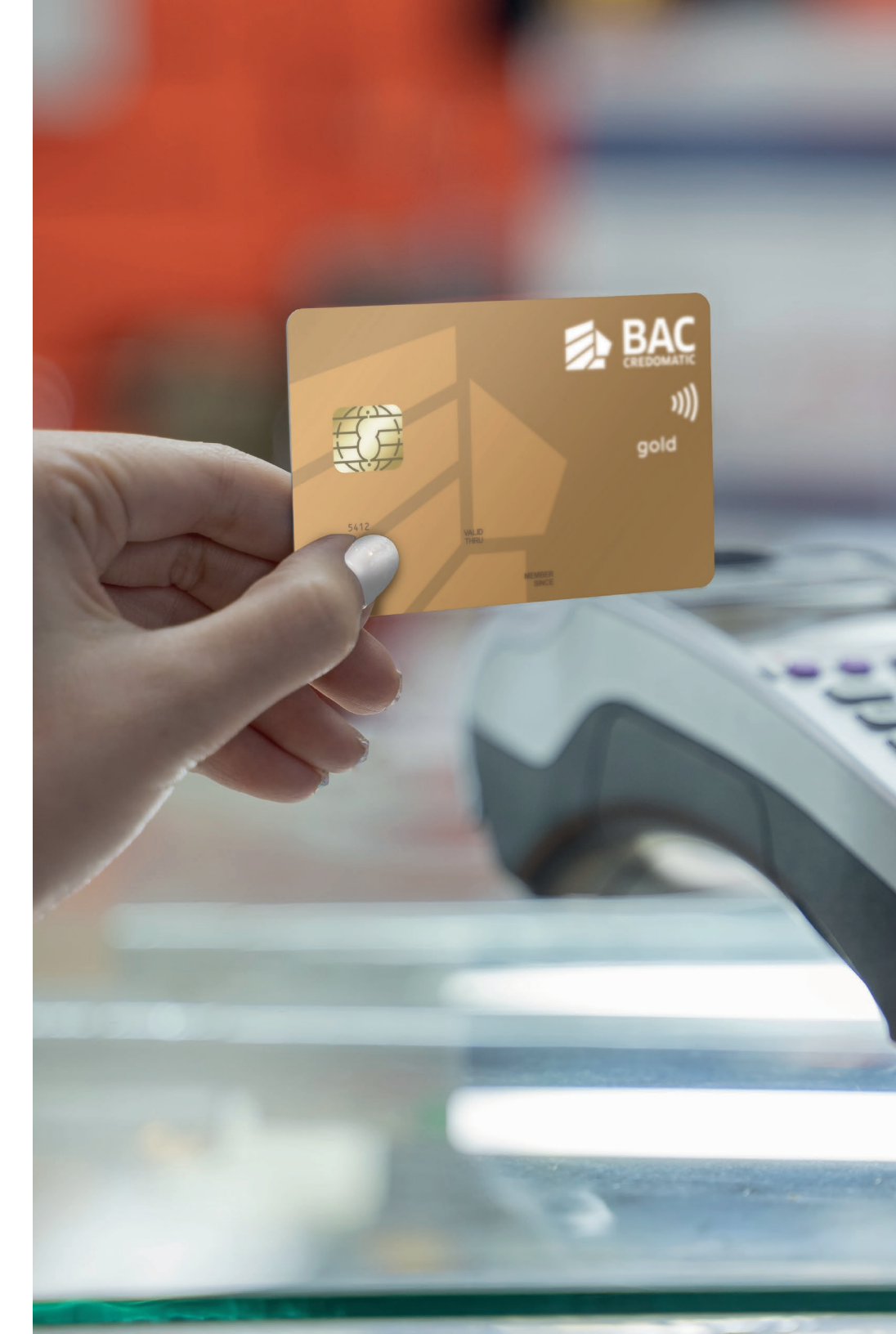

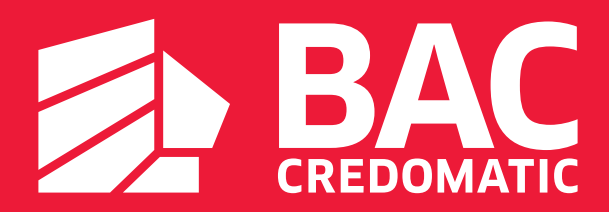